**Retirement Services Division** 

## State of Connecticut

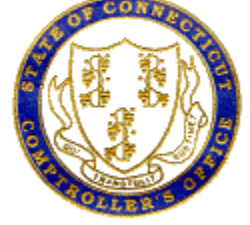

## **Password Reset Setup – Self Service**

The following tasks must be performed in order to utilize the Password Reset feature.

- 1. Setup the Password Reset feature
- 2. Log into Core-CT. Click the "My System Profile" link

| Core-                                                                                            | T                                                                                                    | All                                  | Search                  |
|--------------------------------------------------------------------------------------------------|----------------------------------------------------------------------------------------------------|--------------------------------------|-------------------------|
| My HR                                                                                            | Finance                                                                                                    | My CRM                               | Core-CT Help S          |
| Personal Inf                                                                                     | ormation                                                                                                    |                                      | 0 • •                   |
| Person<br>Review a<br>Perso<br>Home<br>Phone<br>Email<br>Email<br>Email<br>Emar<br>Name<br>Ethni | al Information<br>and update your per<br>onal Information Sur<br>and Mailing Addre<br>and Mailing Addre<br>Addresses<br>gency Contacts<br>and Change<br>and Change<br>and Change | rsonal information.<br>nmary<br>ss   |                         |
| My Sys<br>Set up p<br>passwor<br>My Sy<br>Chan                                                   | tem Profile<br>ersonal preferences<br>d and forgot my pas<br>ystem Profile<br>ge My Password                                                                                                    | s, such as email an<br>ssword hints. | d language preferences, |

- 3. Enter your business email address in the "Email Address" field.
  - Ensure the "Primary Email Account" box is checked and the Email Type section reflects "Business".

| My HR Finance Core-CT Help                                                                                                    |
|----------------------------------------------------------------------------------------------------|
| General Profile Information OSC-Perkins Stephen E                                                                                                    |
| Password                                                                                                    |
| Change password<br>Change or set up forgotten password help                                                                                                    |
| Email     Personalize   Find   [2]   ]     First ④ 1 of 1 ⑥ Last       Primary Email<br>Account     Email Type     Email Address       Image: Business     Image: Stephen.perkins@ct.gov     Image: Business |
| IM Information     Personalize   Find   [7] ] III     First (1) 1 (1) Last       Protocol     XMPP Domain     UserID     Password       XMPP     Q     IIII     IIIIIIIIIIIIIIIIIIIIIIIIIIIIIIIIIIII         |
|                                                                                                    |
| Email Personalize   Find   교   표 First ④ 1 of 1 🕑 Last                                                                                                    |
| Primary Email Address Email Address                                                                                                    |
| ✓ Business ✓ Stephen.perkins@ct.gov                                                                                                    |

4. Click the "Change or set up forgotten password help" link.

| General Profile Information            | n   |
|----------------------------------------|-----|
| OSC-Perkins Stephen E                  |     |
| Password                               |     |
| Change password                        |     |
| Change or set up forgotten password he | elp |

- 5. Click the "Question" drop down list and select a question to answer.
  - Click "OK"

| Change or set up forgotten password help |                                                                                                    |  |  |  |  |  |
|------------------------------------------|----------------------------------------------------------------------------------------------------|--|--|--|--|--|
| If you forget                            | your password, you can have a new password emailed to you.                                                             |  |  |  |  |  |
| Enter a ques                             | tion and your response below. These will be used to authenticate you.                                                  |  |  |  |  |  |
| Question:                                | In what city or town was your first job?<br>what is your mother's maiden name?<br>What was the name of your first pet? |  |  |  |  |  |
| Response:                                | Who is your favorite author?<br>Who was your childhood best friend?                                                    |  |  |  |  |  |
| OK                                       | Cancel                                                                                                    |  |  |  |  |  |
|                                          |                                                                                                    |  |  |  |  |  |
|                                          |                                                                                                    |  |  |  |  |  |

6. Click "Save". This completes the set-up for the Automated Password Reset feature.

| Passwo                          | ord                 |            |        |            |                        |       |              |         |          |       |      |
|---------------------------------|---------------------|------------|--------|------------|------------------------|-------|--------------|---------|----------|-------|------|
| Change                          | password            |            |        |            |                        |       |              |         |          |       |      |
| Change                          | or set up forgotten | password I | help   |            |                        |       |              |         |          |       |      |
| Miscellar                       | neous User Links    |            |        |            |                        |       |              |         |          |       |      |
| Email                           |                     |            |        |            | Persona                | alize | Find 🛛 🖓 🛛 🔜 | First ( | 🕢 1 of 1 | • • • | Last |
| Primary Email Account Email Typ |                     | be         | Ema    | ail Addres | 8                      |       |              |         |          |       |      |
|                                 | Business            |            | s 🗸    | Ste        | Stephen.perkins@ct.gov |       |              |         | +        | -     |      |
| IM Infor                        | rmation             |            |        |            | Persona                | lize  | Find   🛛   🔣 | First 🤇 | ) 1 of 1 | € L   | .ast |
| Protocol                        | XMPP Domain         |            | UserID |            |                        |       | Password     |         |          |       |      |
| XMPP                            |                     | Q          |        |            |                        |       |              |         |          | +     | -    |
|                                 |                     |            |        |            |                        |       |              |         |          |       |      |
| 🖶 Save                          |                     |            |        |            |                        |       |              |         |          |       |      |